# 学認サービス ログイン手順

## • Emerald Insight

#### ①該当サービス名を選択

Emerald Insight をクリックした後、 「Login」ボタンを押す

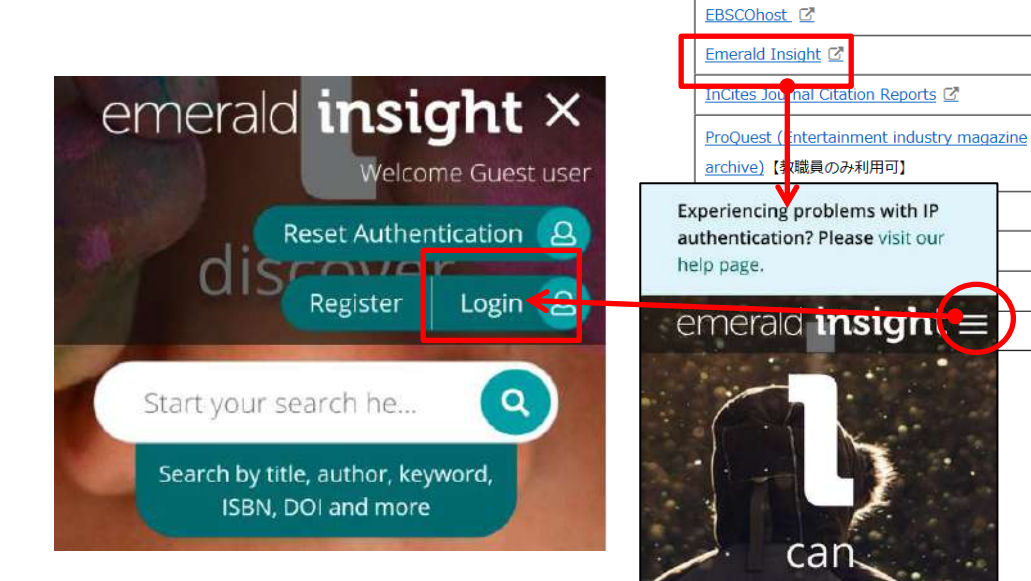

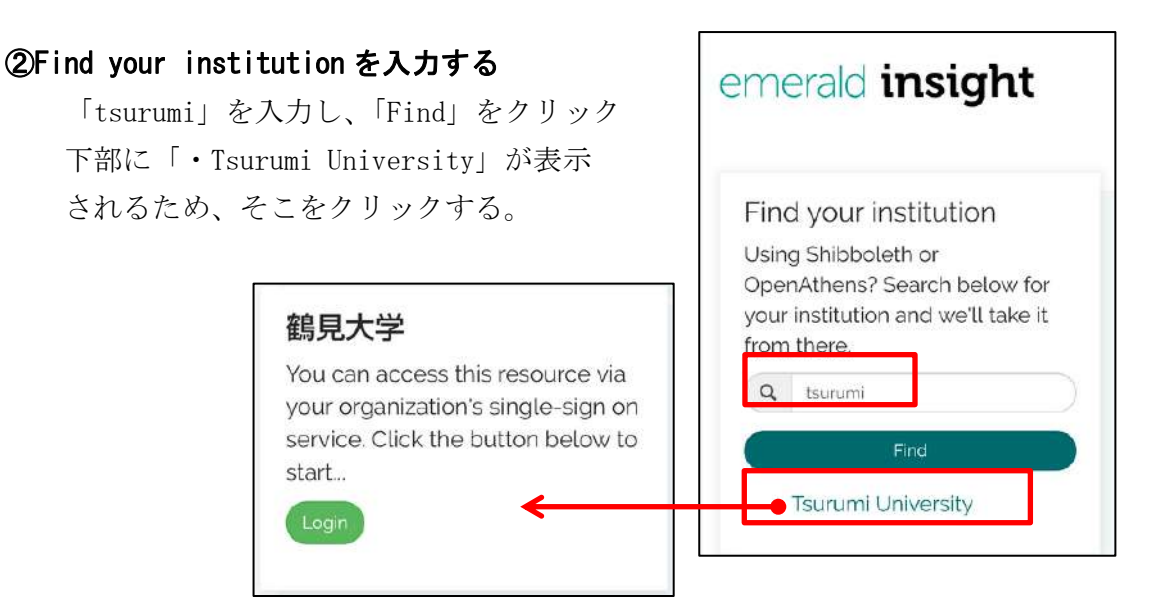

サービス名

Maruzen eBook Library

<u>ジャパンナレッジLib</u>

SpringerLink

鶴見大学が表示されるため、「Login」をクリックする

### ③ID・パスワードを入力

ユーザーID・パスワードを入力し、 ログインする

| Ô          | 鴞見大学<br>鶴見大学短期大学部   |
|------------|---------------------|
| 学認さ        | ナービス                |
| 留意事        | 頃                   |
| こちら        | のサービスがご利用いただけ       |
| るのは        | 以下の方です。             |
| 本字():      | 学生(非止規を际く)<br>申仁教藤県 |
| 4-1-02     | 42.17.57.449.84     |
| <b>創見大</b> | 学共通IDとバスワードを入力      |
| してく        | ださし、                |
| ユーザЮ       | û                   |
|            |                     |
| パスワー       | -ĸ                  |
| -          |                     |
|            |                     |

#### ④利用終了

右上のメニューを開き、 「Logout」をクリックする

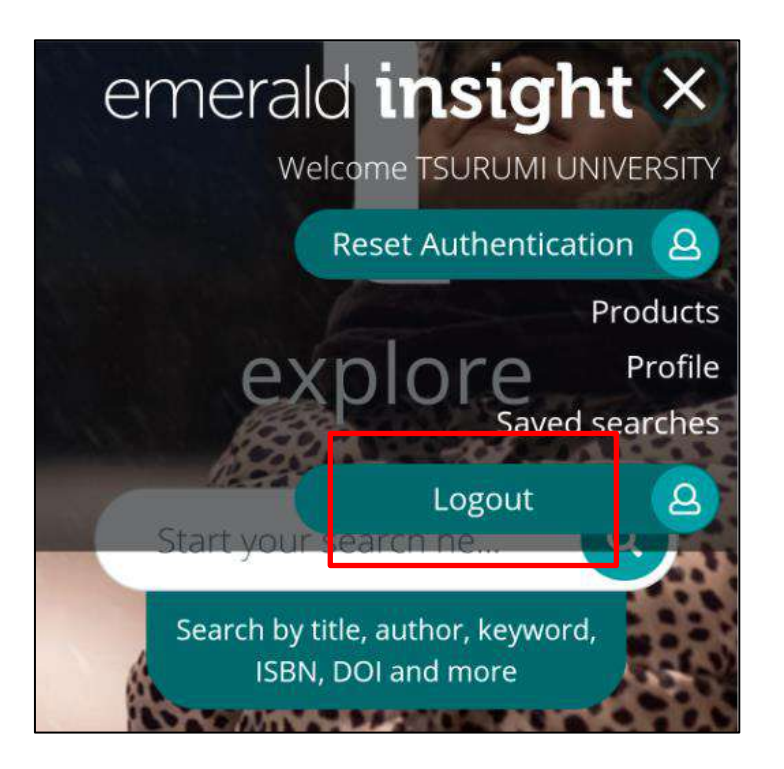